# **MuntsOS Embedded Linux**

# Application Note #8: C# LED Flash Example

Revision 14 8 January 2024

by Philip Munts President, Munts Technologies http://tech.munts.com

MuntsOS Application Note #8 -- C# LED Flash Example

### **Introduction**

This application note describes how to create, build, and run a C# program to flash an LED on a target computer running *MuntsOS Embedded Linux*, using the <u>.Net</u> SDK (Software Development Kit).

#### **Prerequisites**

The .Net SDK must be installed on a Linux, MacOS, or Windows host system.

*MuntsOS Embedded Linux* must be installed on the target computer (<u>AppNote #3</u>).

The **.Net** runtime extension dotnet-muntsos-aarch64.deb must be installed on the target computer, by running the sysconfig command on the target computer.

# Test Platform Hardware

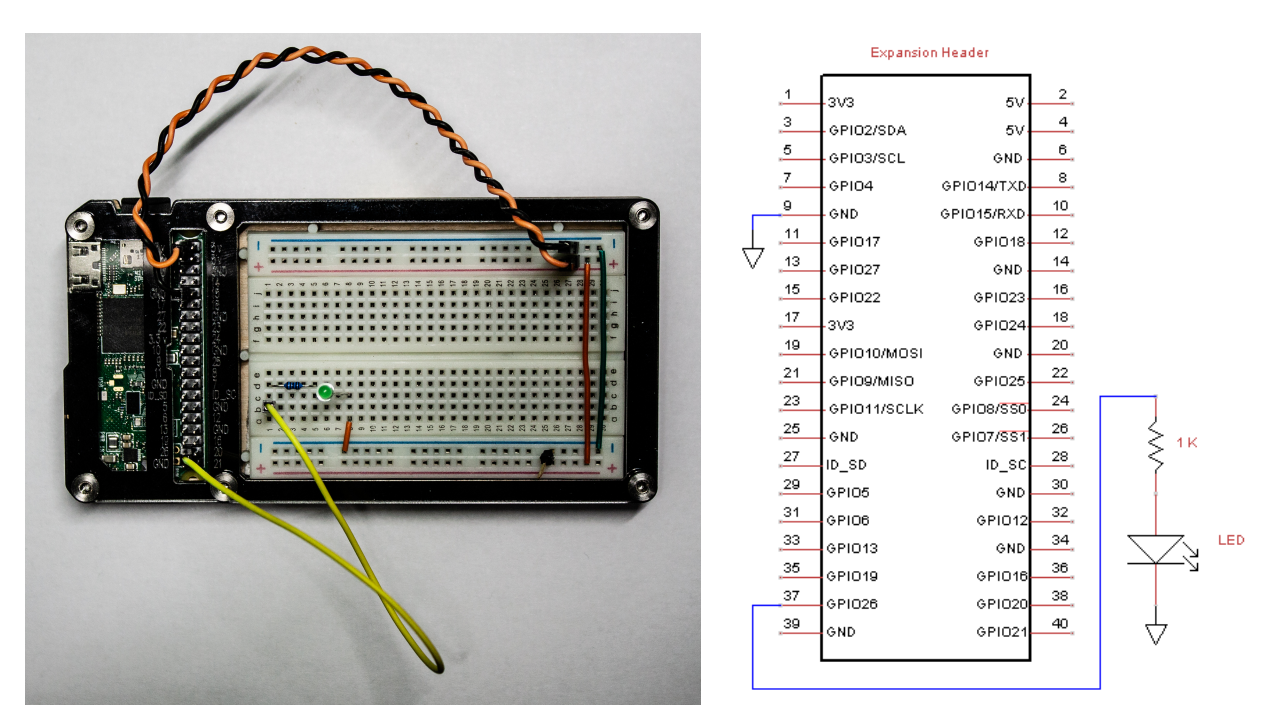

The test platform for the purposes of this application note consists of a <u>Raspberry Pi Zero 2</u> <u>Wireless</u> mounted in a <u>Zebra Zero Plus Breadboard</u> case. The orange and black jumper wires connect +3.3v and GND on the Raspberry Pi expansion header to the breadboard power rails. The yellow jumber connects GPIO26 to a 1K ohm current limiting resistor and an LED.

## Test Program Source Code

```
Available for download at: http://git.munts.com/muntsos/doc/.blinky/blinky.cs
using static System.Console;
WriteLine("\nMuntsOS C# LED Test\n");
// Configure a GPIO output to drive an LED
IO.Objects.SimpleIO.Device.Designator desg_LED =
  new IO.Objects.SimpleIO.Device.Designator(0, 26);
IO.Interfaces.GPIO.Pin LED =
  new IO.Objects.SimpleIO.GPIO.Pin(desg_LED,
    IO.Interfaces.GPIO.Direction.Output);
// Flash the LED forever (until killed)
WriteLine("Press CONTROL-C to exit.\n");
for (;;)
{
  LED.state = !LED.state;
  System.Threading.Thread.Sleep(500);
}
```

#### **Exercise**

This example exercise demonstrates how to create a C# program project, compile it with the *.Net* SDK, and run it on the test platform hardware.

*Step 1:* Install *.Net* project templates for the *Linux Simple I/O Library*, from <u>https://www.nuget.org</u> :

dotnet new install libsimpleio-templates

Step 2: Create the blinky project:

```
dotnet new csharp_console_libsimpleio -o blinky
cd blinky
wget -O Program.cs http://git.munts.com/muntsos/doc/.blinky/blinky.cs
```

Step 3: Build the blinky project:

```
dotnet publish
```

Step 4: Copy the **blinky** program files to the target platform:

scp bin/Release/net8.0/publish/\* root@snoopy:.

*Step 5:* Run the test program on the test platform:

ssh root@snoopy
dotnet blinky.dll

The LED should begin flashing once a second, until you press CONTROL-C.